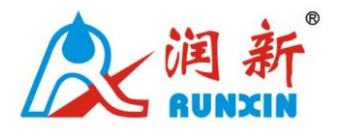

## Контроллер управления шаровыми

## кранами в системах водоподготовки

46030(Old Model No.: F109) 46040(Old Model No.: F109B)

## Руководство по эксплуатации

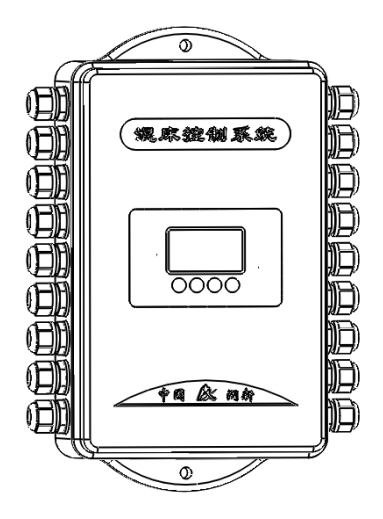

## Оглавление

- 1.Обзор продукта
- 1.1. Назначение и область применения
- 1.2.Характеристики продукта
- 1.3. Структура продукта и технические характеристики
- 1.4. Блок-схема и график открытия/закрытия электронного
- шарового крана
- 1.5.Установка
- 2. Применение и иллюстрации
- 2.1. Функции платы управления
- 2.2. 46030(F109) Контроллер для фильтрации/умягчения.
- Настройки и использование
- 2.3.46040(F109B) Контроллер для смешанного типа загрузки.
- Настройка и использование
- 4.Гарантийный талон

#### 1. Обзор продукта

#### 1.1. Назначение и область применения

Контроллер шарового крана сочетается с нашим двухпроводным электронным шаровым краном для фильтров и умягчителей или систем очистки деминерализованной воды со смешанным слоем.

- 1.2. Характеристики продукта
- Может использоваться с нашими электронными шаровыми кранами (DN20~DN100).
- > Индикатор длительного отключения

Если перерыв в работе превышает 3 дня, индикатор времени суток "12:12" будет мигать чтобы напомнить людям об установке нового времени суток. Остальные установленные параметры сбрасывать не нужно. Процесс будет продолжать работать после включения питания.

> Блокировка кнопок

Если в течение 1 минуты с кнопками контроллера не было произведено никаких операций - загорится индикатор блокировки, на котором изображены заблокированные кнопки. Перед началом работы нажмите и удерживайте кнопки "О" и "О" в течение 5 секунд для разблокировки. Эта функция позволяет избежать неправильной работы.

- LCD отображение на экране
   LCD дисплей для наглядности.
- 1.3. Структура продукта и технические параметры

А. Структура продукта (внешний вид приведен для справки, он соответствует реальному продукту).

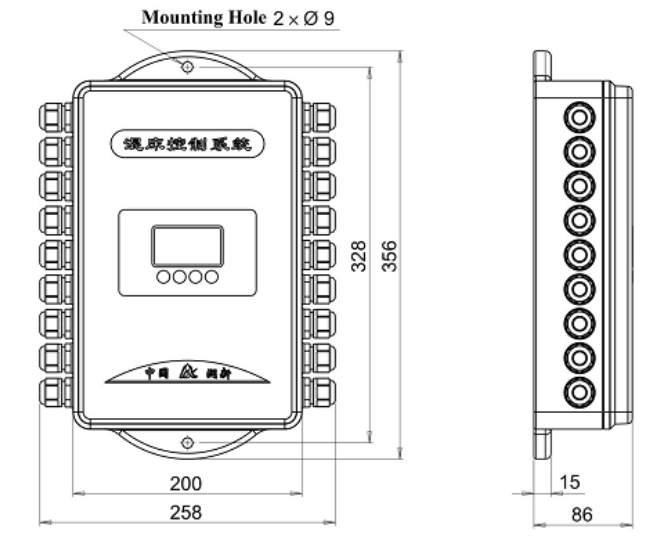

В. Технические параметры

| Модель       | Напряжение<br>сети | Напряжение<br>на выходе | Температура<br>окр. среды(℃) | Назначение                |
|--------------|--------------------|-------------------------|------------------------------|---------------------------|
| 46030(F109)  | AC100~240V         | DC24V, 1.5A             | <b>5-50</b> ℃                | Фильтрация и<br>умягчение |
| 46040(F109B) | 50~60Hz            |                         |                              | Смешанная<br>загрузка     |

1.4. Блок-схема и график открытия/закрытия электронного шарового крана

А. 46030(F109) Фильтрация

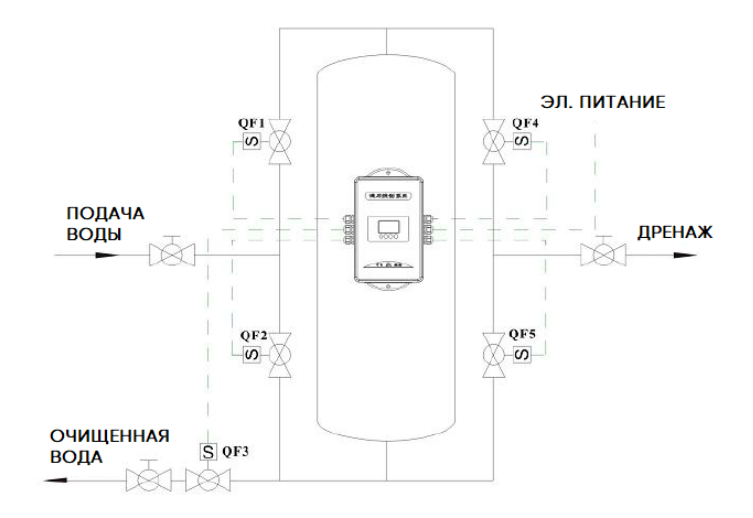

| Режим<br>работы      | QF1    | QF2    | QF3    | QF4    | QF5    |
|----------------------|--------|--------|--------|--------|--------|
| Фильтрация           | Открыт |        | Открыт |        |        |
| Обратная<br>промывка |        | Открыт |        | Открыт |        |
| Быстрая<br>промывка  | Открыт |        |        |        | Открыт |

В. 46030(F109) Умягчитель

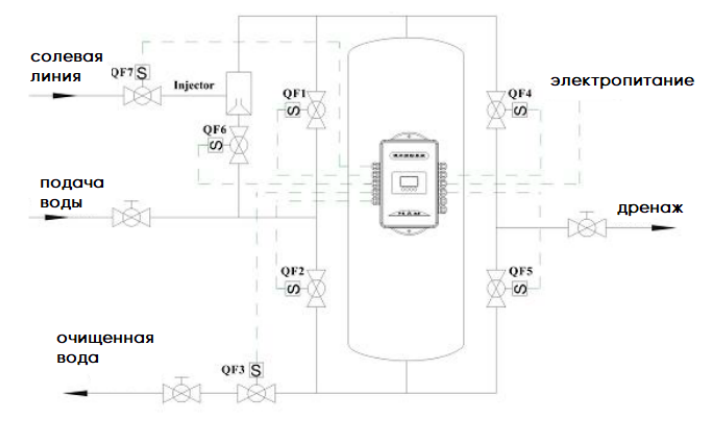

#### Схема с нисходящим потоком регенерации

| Режим<br>работы                | QF1    | QF2    | QF3    | QF4    | QF5    | QF6    | QF7    |
|--------------------------------|--------|--------|--------|--------|--------|--------|--------|
| Фильтрация                     | Открыт |        | Открыт |        |        |        |        |
| Обратная<br>промывка           |        | Открыт |        | Открыт |        |        |        |
| Засали<br>вание                |        |        |        |        | Открыт | Открыт | Открыт |
| Медленная<br>промывка          |        |        |        |        | Открыт | Открыт |        |
| Быстрая<br>промывка            | Открыт |        |        |        | Открыт |        |        |
| Заполнение<br>солевого<br>бака | Открыт |        | Открыт |        |        |        | Открыт |

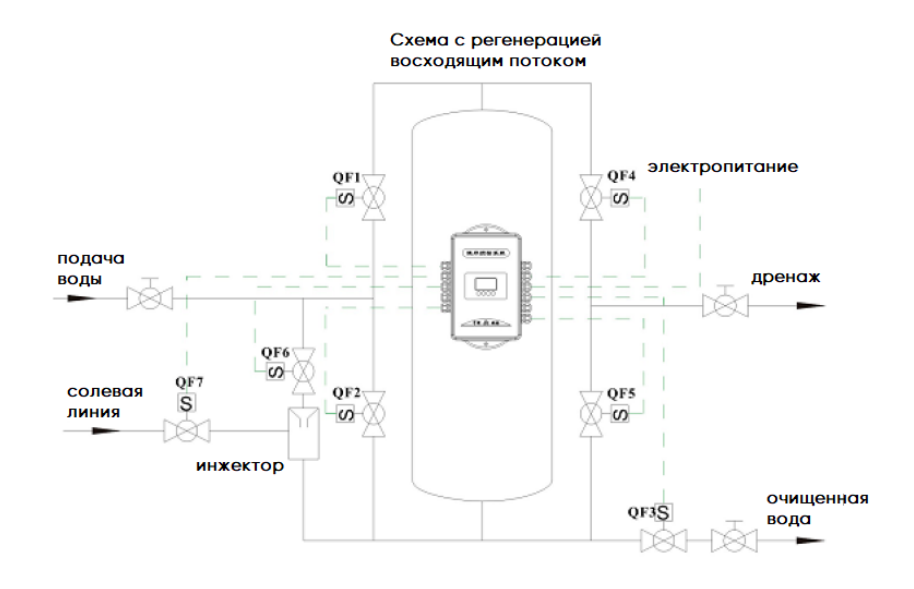

| Режим<br>работы                | QF1    | QF2    | QF3    | QF4    | QF5    | QF6    | QF7    |
|--------------------------------|--------|--------|--------|--------|--------|--------|--------|
| Service                        | Открыт |        | Открыт |        |        |        |        |
| Фильтрация                     |        | Открыт |        | Открыт |        |        |        |
| Обратная<br>промывка           |        |        |        | Открыт |        | Открыт | Открыт |
| Медленная<br>промывка          |        |        |        | Открыт |        | Открыт |        |
| Быстрая<br>промывка            | Открыт |        |        |        | Открыт |        |        |
| Заполнение<br>солевого<br>бака | Открыт |        | Открыт |        |        |        | Открыт |

#### С. 46040(F109B) Смешанная загрузка

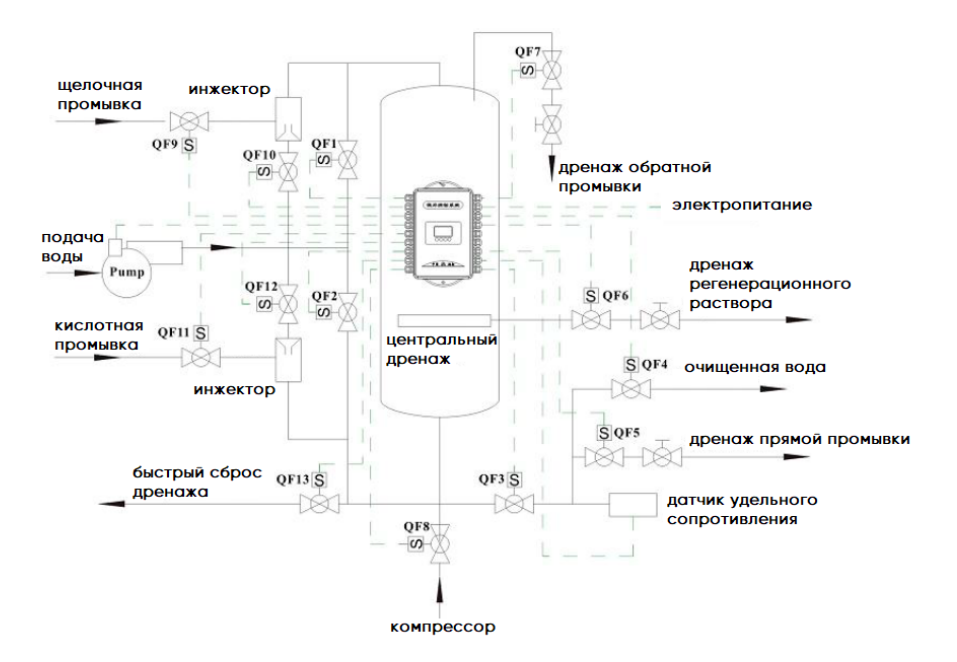

| Режим<br>работы                             | QF1   | QF<br>2 | QF<br>3 | QF<br>4 | QF<br>5 | QF<br>6 | QF7   | QF8 | QF9   | QF10  | QF11  | QF12  | QF13 | Pump  |
|---------------------------------------------|-------|---------|---------|---------|---------|---------|-------|-----|-------|-------|-------|-------|------|-------|
| Фильтрация                                  | Откр. |         | Откр.   | Откр.   |         |         |       |     |       |       |       |       |      | Вкл.  |
| Обратная<br>промывка                        |       | Откр.   |         |         |         |         | Откр. |     |       |       |       |       |      | Откр. |
| Оседание                                    |       |         |         |         |         | Откр.   | Откр. |     |       |       |       |       |      |       |
| Подщела<br>чивание<br>засыпки               |       |         |         |         |         | Откр.   |       |     | Откр. | Откр. |       | Откр. |      | Откр. |
| Забор<br>кислотно-<br>щелочных<br>реагнетов |       |         |         |         |         | Откр.   |       |     | Откр. | Откр. | Откр. | Отрк. |      | Отрк. |

| Медленная<br>промывка<br>кислотой и<br>щелочью |       |       |       |       | Откр. |       |       | Откр. | Откр. |       | Откр. |
|------------------------------------------------|-------|-------|-------|-------|-------|-------|-------|-------|-------|-------|-------|
| Промывка                                       |       |       |       |       | Откр. | Откр. |       |       |       |       |       |
| Водо-<br>воздушная<br>промывка                 |       |       |       | Откр. |       | Откр. | Откр. |       |       |       |       |
| Быстрая<br>промывка 1                          |       |       | Откр. | Откр. |       | Откр. |       |       |       | Откр. |       |
| Слив<br>воздуха                                | Откр. | Откр. |       | Откр. |       | Откр. |       |       |       |       | Откр. |
| Быстрая<br>промывка<br>2                       | Откр. | Откр. |       | Откр. |       |       |       |       |       |       | Откр. |

Двухступенчатая диминерализация воды со смешанным слоем

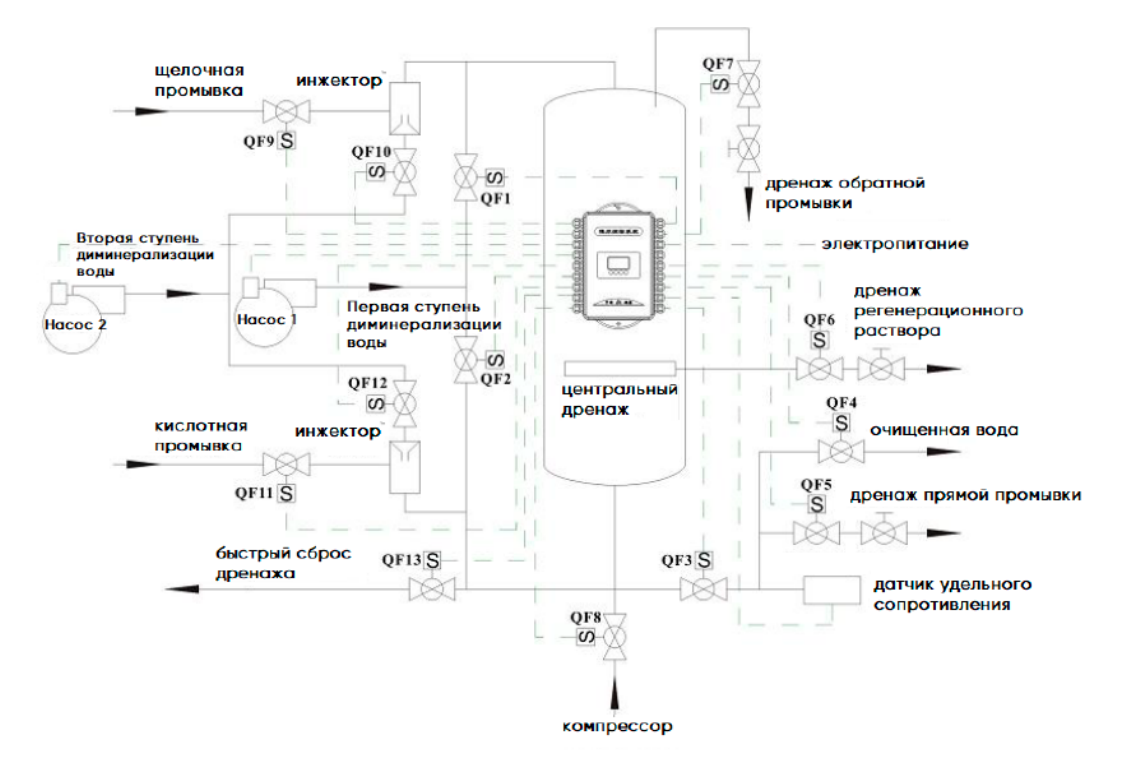

| Режим<br>работы                                | QF<br>1 | QF<br>2 | QF3   | QF<br>4 | QF<br>5 | QF<br>6 | QF<br>7 | QF<br>8 | QF<br>9   | QF10  | QF11  | QF12  | QF13  | Hacoc<br>1 | Hacoc<br>2 |
|------------------------------------------------|---------|---------|-------|---------|---------|---------|---------|---------|-----------|-------|-------|-------|-------|------------|------------|
| Филь<br>трация                                 | Откр.   |         | Откр. | Откр.   |         |         |         |         |           |       |       |       |       | Откр.      |            |
| Обр.<br>про<br>мывка                           |         | Откр.   |       |         |         |         | Откр.   |         |           |       |       |       |       | Откр.      |            |
| Оседание                                       |         |         |       |         |         | Откр.   | Откр.   |         |           |       |       |       |       |            |            |
| Подщела<br>чивание<br>засыпки                  |         |         |       |         |         | Откр.   |         |         | От<br>кр. | Откр. |       | Откр. |       |            | Откр.      |
| Забор<br>кислотно-<br>щелочных<br>реагнетов    |         |         |       |         |         | Откр.   |         |         | Откр.     | Откр. | Откр. | Откр. |       |            | Откр.      |
| Медленная<br>промывка<br>кислотой и<br>щелочью |         |         |       |         |         | Откр.   |         |         |           | Откр. |       | Откр. |       |            | Откр.      |
| Промывка                                       |         |         |       |         |         | Откр.   | Откр.   |         |           |       |       |       |       |            |            |
| Водо<br>воздушное<br>перемеши<br>вание         |         |         |       |         | Откр.   |         | Откр.   | Откр.   |           |       |       |       |       |            |            |
| Быстрая<br>промывка<br>1                       |         |         |       | Откр.   | Откр    |         | Откр    |         |           |       |       |       | Откр. |            |            |
| Сброс<br>воздуха                               | Откр    |         | Откр. |         | Откр.   |         | Откр.   |         |           |       |       |       |       |            | Откр.      |
| Быстрая<br>промывка<br>2                       | Откр    |         | Откр. |         | Откр.   |         |         |         |           |       |       |       |       |            | Откр.      |

# Один фильтр в работе, второй в ожидании Одноступенчатая диминерализация воды

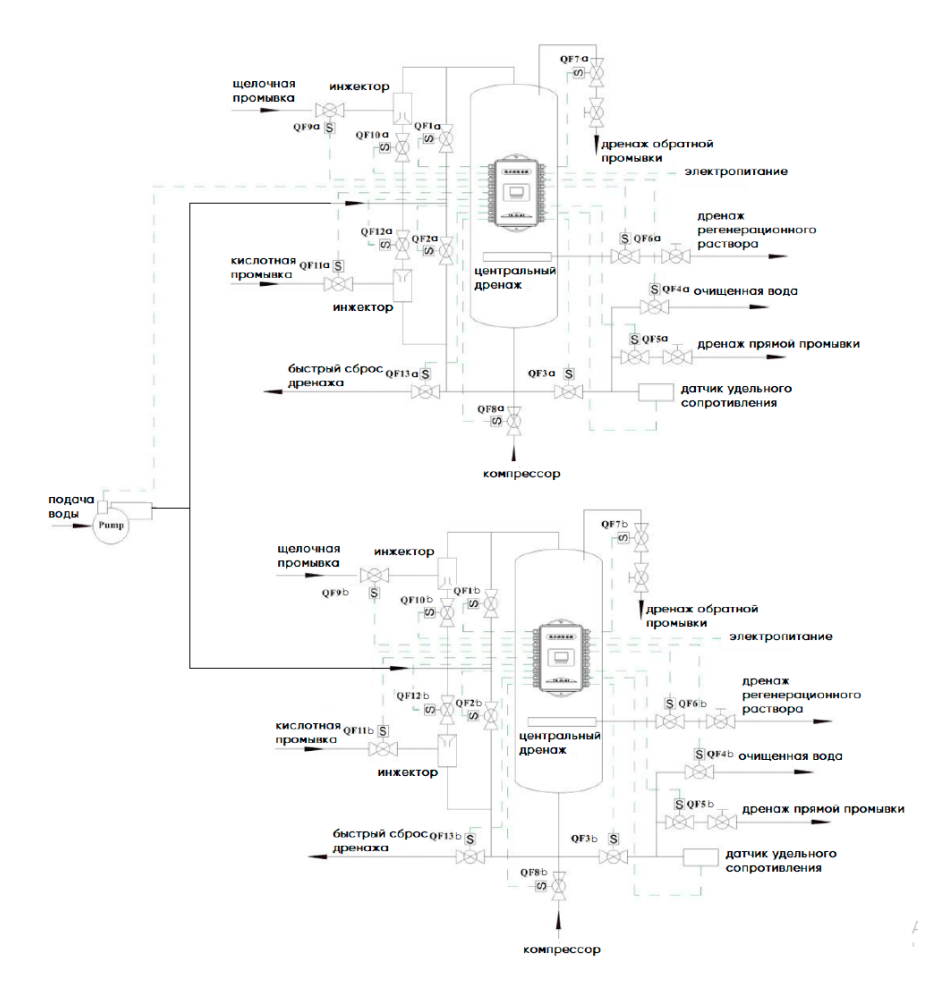

Когда фильтр А находится в рабочем состоянии, фильтр В находится в режиме регенерации до окончания быстрого ополаскивания. Кран QF5b закрыт, так как фильтр В находится в режиме ожидания. Когда вода на выходе фильтра А не соответствует требованиям, фильтр В находится в режиме быстрого ополаскивания до тех пор, пока сливаемая вода не станет соответствовать требованиям.

9

После промывки фильтр В вводится в эксплуатацию, фильтр А начинает регенерацию до окончания режима быстрого ополаскивания кран QF5a будет закрыт. Фильтр В находится в режиме ожидания. Таким образом, система непрерывно подает воду.

Один фильтр в работе, второй в ожидании Двухступенчатая диминерализация воды

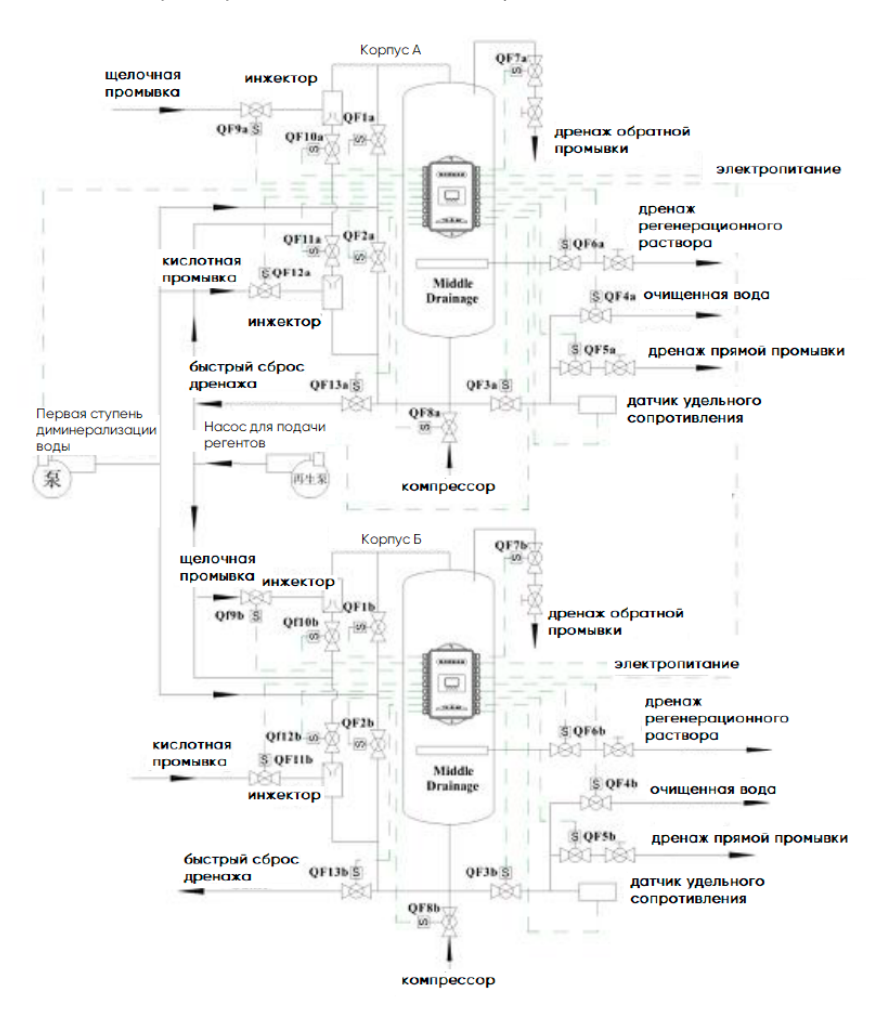

Регенерационный насос открывается только в трех положениях: "Предварительная щелочная промывка", "Кислотно-щелочная промывка" и "Кислотно-щелочная промывка".

#### 1.5. Установка

А. Монтаж трубопровода для фильтра

Для монтажа трубопровода и контроллера обратитесь к приведенной выше схеме. В приведенных выше чертежах указаны расположения шаровых кранов, и показана обвязка трубопровода. Диаметр трубопровода и шаровых кранов необходимо подбирать исходя из требований по расходу воды.

В. Фиксация контроллера

Пожалуйста, установите и закрепите контроллер с помощью монтажных отверстий 2хФ9 мм. в соответствии с рисунком ниже. Так же, на задней стенке есть отверстия 6х10.5 мм.

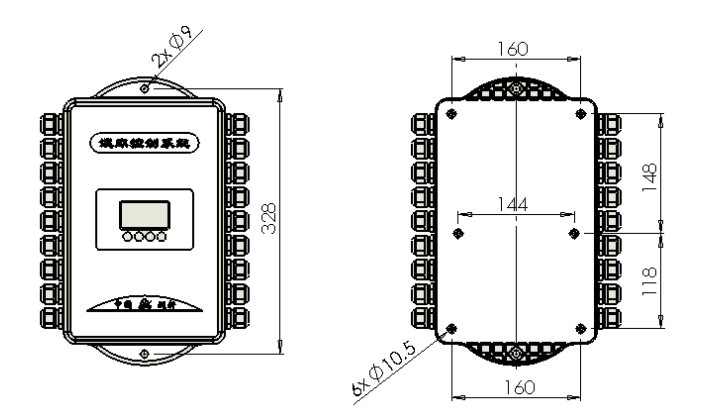

Иллюстрация контроллера

#### С. Электромонтаж

Доступные функции и электроподключения платы 46030(F109) для фильтрации и умягчения.

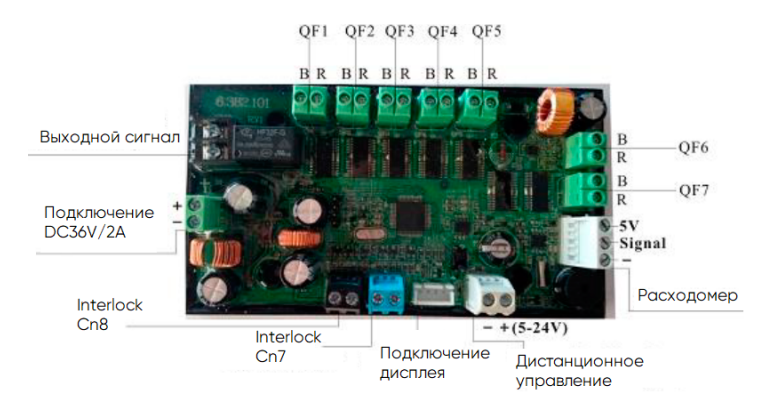

## Доступные функции и электроподключения платы 46040(F109B) для смешанной загрузки

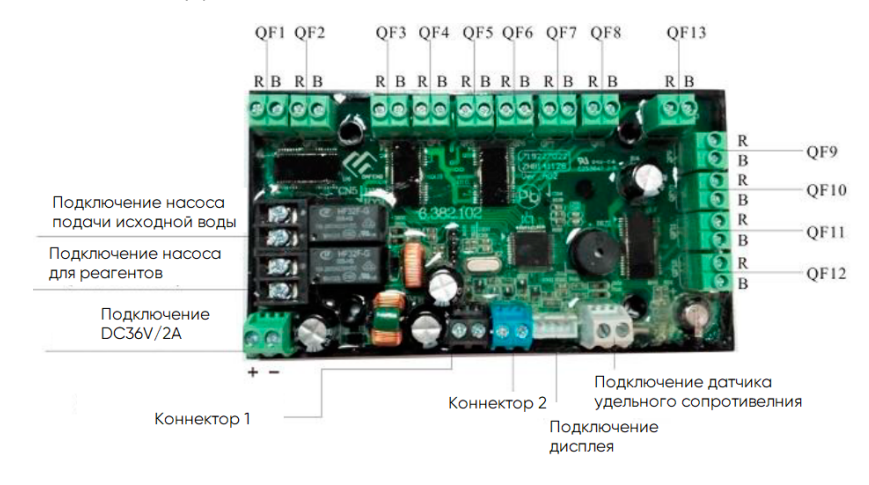

- 2. Заводские настройки и использование
- 2.1. Дисплей

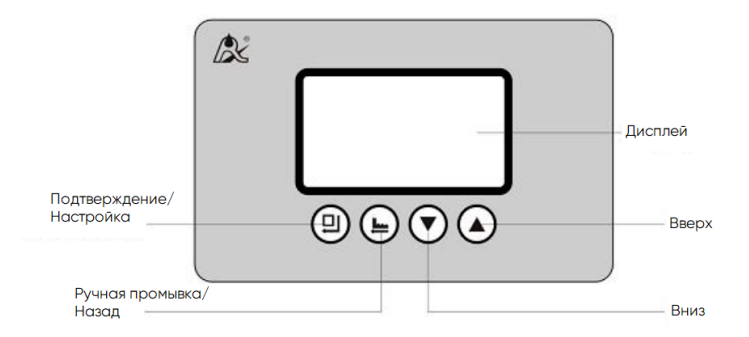

- Α. 🗭
- Светится значок, значит кнопки заблокированы. В этот момент ни одна кнопка не будет работать. При бездействии больше 1 минуты загорается индикатор и кнопки заблокируются.
- Решение: Нажмите и зажмите одновременно кнопки 🕤 и 🙆 на 5 секунд и индикатор погаснет.
- В. 🙂
  - Нажмите 
     чтобы войти в режим отображения программы и просмотреть все значения.
- В режиме отображения программы нажмите 🙂 чтобы войти в режим установки программы и настройте значения
- Нажмитер после того как выполните все настройки, после этого вы услышите звуковой сигнал "Di". Это значит что все настройки успешно зафиксированы и вы вернетесь на начальный экран.
- C. 🕒
- Нажмите кнопку в любом режиме и нажатие запустит следующий режим. Например, если исходная вода не соответствует требованиям, то при нажатии кнопки начнется принудительная регенерация.
- Нажмите в режиме отображения программы, и вернетесь в режим фильтрации; нажмите в режиме настройки программы, и вернетесь к режиму отображения программ

- Нажмите во время настройки значения, тогда он вернется в режим отображения программы без сохранения значения.
- D. ▼и▲
  - В режиме отображения программ, нажмите 🚺 или 🛡 чтобы посмотреть все значения
- В режиме настройки программ, нажмите 🖉 или 🕤 чтобы изменить значение
- Нажмите и удерживайте кнопки 🖓 и 🖉 чтобы разблокировать дисплей
- 2.2. 46030(F109) Фильтрация и умягчения. Настройки и использование
- А. Базовые настройки

Когда контроллер запущен, дисплей будет как на Рисунке 1, в течении 6 секунд зажмите 🔿 и 🔿 на 2 и более секунд чтобы провалиться в базовые настройки, как на рисунке 2.

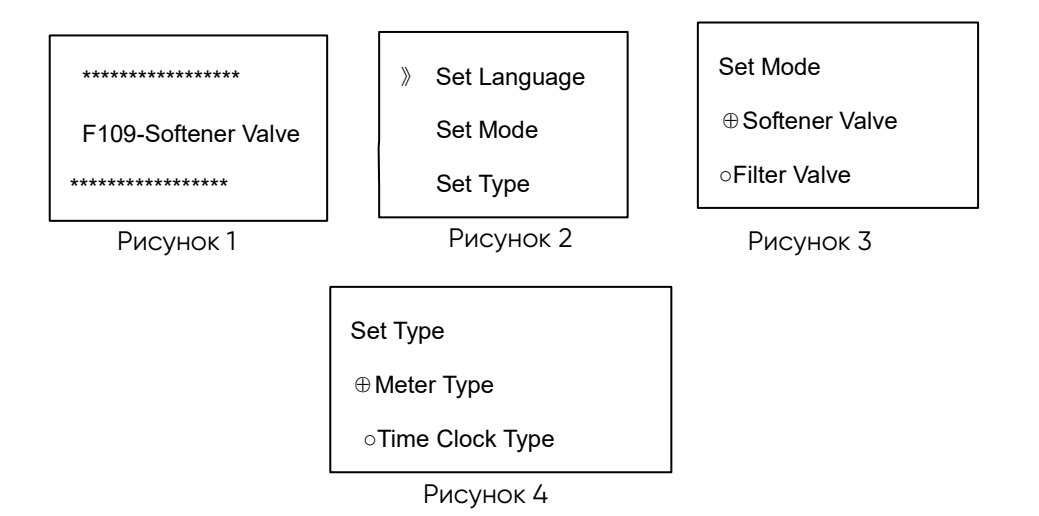

а)На интерфейсе как на Рисунке 2, нажмите и на "Set Mode" и откроется меню как на Рисунке 3, нажмите или о чтобы выбрать необходимую модификацию, нажмите и чтобы сохранить настройки и вернуться к базовым настройкам.

b)Как на рисунке 2, нажмите • или • чтобы выбрать "Set Type" и нажмите кнопку • на пункте "Set Type" как показано на Рисунке 4, нажимая кнопки • или • для выбора необходимого типа значения, нажмите кнопку • чтобы сохранить настройки и вернуться к базовым настройкам.

#### В. Заводские параметры по умолчанию:

| Название                                      | Диапазон<br>настроек     | Заводские<br>настройки | Комментарии                                                                          |
|-----------------------------------------------|--------------------------|------------------------|--------------------------------------------------------------------------------------|
| Time of Day<br>(Текущее время)                | 00~23:59                 | Текущее<br>значение    |                                                                                      |
| Regeneration Type<br>(Тип регенерации)        | A-01/02                  | A-01                   | A-01Meter type (по<br>расходомеру)<br>A-02Time clock type (в<br>установленное время) |
| Regeneration Time<br>(Время регенерации)      | 00~23:59                 | 02: 00                 | Только для А-01                                                                      |
| Water Treatment<br>Capacity (Фильтроцикл)     | 0~9999.99 m <sup>3</sup> | 500.00                 | Только для А-02                                                                      |
| Service Days<br>(Дни фильтрации)              | 0~99 Days                | 3                      | Только для А-02                                                                      |
| Rinsing Frequence<br>(Частота промывок)       | F-00~20                  | F-00                   | Только для<br>фильтрации                                                             |
| Backwash Time<br>(Время обратной<br>промывки) | 0~99 min.                | 10                     |                                                                                      |
| Brine Draw Time<br>(Засаливание)              | 0~99 min.                | 60                     | Только для<br>умягчения                                                              |

| Slow Rinse Time<br>(Время быстрой<br>промывки)                                                    | 0~99 min.            | 30   | Только для<br>умягчения |
|---------------------------------------------------------------------------------------------------|----------------------|------|-------------------------|
| Brine Refill Time<br>(Время<br>заполнения<br>солевого бака)                                       | 0~99:59<br>min.:sec. | 5    | Только для<br>умягчения |
| Fast Rinse Time<br>(Время быстрой<br>промывки)                                                    | 0~99 min.            | 10   |                         |
| Maximum Interval<br>Regeneration Days<br>(Максимальное<br>количество дней между<br>регенерациями) | 0~40 Days            | 30   | Только для А-01         |
| Signal Output Mode<br>(Настройка выходящего<br>сигнала)                                           | b-01/02              | b-01 |                         |

С. Процесс на дисплее (В качестве примера умягчитель с А-01)

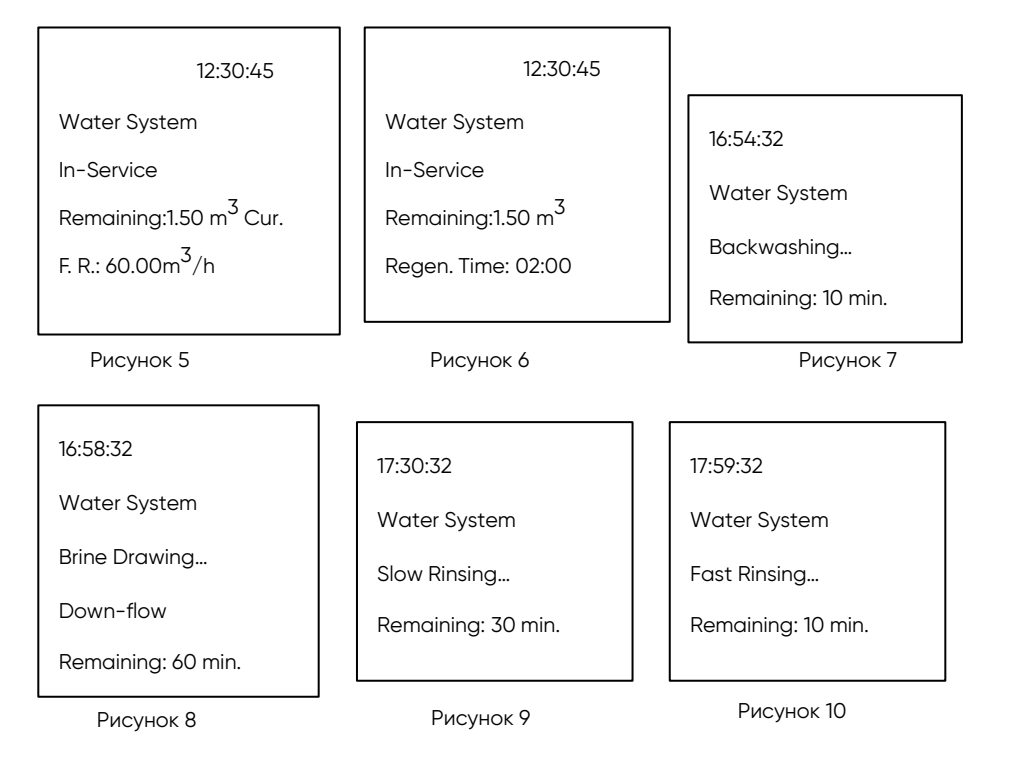

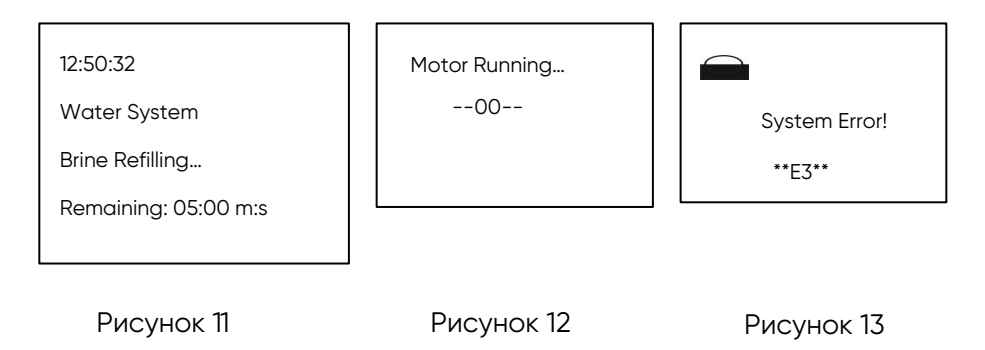

#### Рисунки:

- Режим фильтрации на рисунках 5 и 6;
- Режим обратной промывки на рисунке 7 ;
- Режим засаливания на рисунке 8;
- Режим медленной промывки на рисунке 9;
- Режим быстрой промывки на рисунке 10;
- Режим заполнения солевого бака на рисунке 11;
- При вращении двигателя, дисплей будет как на рисунке 12;
- Когда возникает ошибка, дисплей будет как на рисунке 13, код ошибки будет от 1 до 4.

D. Процесс настройки параметров работы (В качестве примера умягчитель с A-01)

| Название                     | Шаг                                                                        | Символ        |
|------------------------------|----------------------------------------------------------------------------|---------------|
| Прежде чем в<br>нажатием кно | ыполнять настройки, разблокируйте кнопки<br>опок 🖸 и 👽 в течении 5 секунд. | одновременным |

| Time of Day<br>(Время<br>дня)                                     | <ul> <li>1.Нажмите и провалитесь в меню, как показано на рис. 14. Пункт "Set Time of Day".</li> <li>2.Потом нажмите и, и интерфейс будет выглядеть как на рис. 15. Значение времени будет мигать. Кнопками у и установите необходимое значение часов, потом снова нажмите и установите значение минут.</li> <li>3.Нажмите и услышите звук "Di", настройка завершена</li> </ul> | <ul> <li>» Set Time of Day<br/>Set Brine D. Type</li> <li>Set Regen. Type↓</li> <li>Рис. 14</li> <li>Set Time of Day<br/>10:30</li> <li>Рис. 15</li> </ul> |
|-------------------------------------------------------------------|----------------------------------------------------------------------------------------------------|----------------------------------------------------------------------------------------------------|
| Brine Draw<br>Type<br>(Тип движения<br>потока при<br>засаливании) | <ul> <li>1.Рисунок 14, нажмите и выбирите пункт "Set Brine D. Туре"; Затем нажмите (1) и откроется интерфейс как на рис 16.</li> <li>2. Нажмите и или и выберите тип регенерации.</li> <li>3.Нажмите (1) и услышите звук "Di", настройка завершена.</li> </ul>                                                                                                    | Set Brine D. Type<br>⊕ Down-flow<br>∘Up-flow<br>Рис. 16                                                                                                    |
| Regeneration<br>Туре<br>(Тип<br>регенеарции)                      | <ul> <li>1.Рисунок 14, нажмите и выбирите пункт "Set Regen Type"; Затем нажмите и откроется интерфейс как на рис 17.</li> <li>2. Нажмите и или и выберите тип регенерации.</li> <li>3.Нажмите и услышите звук "Di", настройка завершена.</li> </ul>                                                                                                    | Set Regen. Type<br>⊕ A-01<br>○A-02<br>Рис.17                                                                                                    |

| Regeneration<br>Time<br>(Время<br>регенерации)            | <ul> <li>1.Рисунок 14, нажмите и выберите пункт "Set Regen Type"; Затем нажмите и и интерфейс будет как на Рис.18. На интерфейсе будет мигать значение "02". Это часы, изменить их можно нажатием кнопок Вверх и Вниз. Чтобы изменить значение минут нужно нажать кнопку и кнопками Вверх и Вниз изменить значение.</li> <li>2.Нажмите и услышите звук "Di", настройка завершена</li> </ul> | Set Regen. Time<br>02 :00<br>Рис. 18                  |
|-----------------------------------------------------------|----------------------------------------------------------------------------------------------------|-------------------------------------------------------|
| Water<br>Treatment<br>Capacity<br>(Объем<br>фильтроцикла) | <ul> <li>1.Рисунок 14, нажмите и выберите пункт</li> <li>"Set Water Capacity"; Затем нажмите и и интерфейс будет как на Рис.19. На экране будет мигать значение "500". Кнопками Вверх и Вниз вы можете настроить необходимое значение.</li> <li>2.Нажмите и и услышите звук "Di", настройка завершена</li> </ul>                                                                            | Set Water Capacity<br>500.00m <sup>3</sup><br>Рис. 19 |
| Backwash Time<br>(Время<br>обратной<br>промывки)          | <ul> <li>1.Рисунок 14, нажмите и выберите пункт<br/>"Set Backwash Time"; Затем нажмите и и<br/>интерфейс будет как на Рис.20. Кнопками<br/>Вверх и Вниз вы можете настроить<br/>необходимое значение.</li> <li>2.Нажмите и и услышите звук "Di",<br/>настройка завершена</li> </ul>                                                                                                    | Set Backwash Time<br>10 min.<br>Рис. 20               |

| Brine Draw<br>Time<br>(Время<br>засаливания)           | <ul> <li>1.Рисунок 14, нажмите и выбирете пункт</li> <li>"Set Brine D. Time"; Затем нажмите и и интерфейс будет как на Рис.21. Кнопками Вверх и Вниз вы можете настроить необходимое значение.</li> <li>2.Нажмите и услышите звук "Di", настройка завершена</li> </ul>                          | Set Brine D. Time<br>60 min.<br>Рис. 21      |
|--------------------------------------------------------|----------------------------------------------------------------------------------------------------|----------------------------------------------|
| Slow Rinse<br>Time<br>(Время<br>медленной<br>промывки) | <ul> <li>1.Рисунок 14, нажмите и выбирете пункт<br/>"Set Brine D. Time"; Затем нажмите </li> <li>и интерфейс будет как на Рис.22. Кнопками<br/>Вверх и Вниз вы можете настроить<br/>необходимое значение.</li> <li>2.Нажмите </li> <li>и услышите звук "Di",<br/>настройка завершена</li> </ul> | Set Slow Rinse<br>Time<br>30 min.<br>Pис. 22 |
| Fast Rinse<br>Time<br>(Время<br>быстрой<br>промывки)   | <ul> <li>1.Рисунок 14, нажмите и выберите пункт</li> <li>"Set Fast R. Time"; Затем нажмите и и интерфейс будет как на Рис.23. Кнопками Вверх и Вниз вы можете настроить необходимое значение.</li> <li>2.Нажмите и и услышите звук "Di", настройка завершена</li> </ul>                         | Set Fast R.<br>Time<br>10 min.<br>Рис. 23    |

| Brine Refill<br>Time<br>(Время<br>заполнения<br>солевого<br>бака)                   | <ul> <li>1.Рисунок 14, нажмите и выберите пункт</li> <li>"Set Brine R. Time"; Затем нажмите <ul> <li>и</li> <li>интерфейс будет как на Рис.24. Кнопками</li> <li>Вверх и Вниз вы можете настроить</li> <li>необходимое значение.</li> </ul> </li> <li>2.Нажмите <ul> <li>и услышите звук "Di",</li> <li>настройка завершена</li> </ul></li></ul> | Set Brine R.<br>Time<br>05:00 min.:sec.<br>Рис. 24 |
|-------------------------------------------------------------------------------------|----------------------------------------------------------------------------------------------------|----------------------------------------------------|
| Interval<br>Regeneration<br>Days<br>(Количество<br>дней между<br>регенерация<br>ми) | <ul> <li>1.Рисунок 14, нажмите и выберите пункт<br/>"Interval Regen. D."; Затем нажмите и и<br/>интерфейс будет как на Рис.25. Кнопками<br/>Вверх и Вниз вы можете настроить<br/>необходимое значение.</li> <li>2.Нажмите и услышите звук "Di",<br/>настройка завершена</li> </ul>                                                               | Interval Regen. D.<br>30 days<br>Рис. 25           |
| Signal Output<br>Mode<br>(Тип<br>выходящего<br>сигнала)                             | <ul> <li>1.Рисунок 14, нажмите и выберите пункт</li> <li>"Set Signal Output"; Затем нажмите и интерфейс будет как на Рис.26. Кнопками Вверх и Вниз вы можете настроить необходимое значение.</li> <li>2.Нажми и кольшите звук "Di", настройка завершена</li> </ul>                                                                               | Set Signal Output<br>⊕ b-01<br>Рис. 26             |

Е. F и K метод установки значения.

При включении питания, в течение 6 секунд нажмите 🙂 и 🕒 удерживайте кнопки 1 и 2 более 2 секунд, чтобы войти в состояние настройки К.

Целочисленное значение К мигает, нажмите 🔽 или 🛆 каждый раз, уменьшая или увеличивая значение на 1. Длительное нажатие 💟 или 🛆 позволяет быстро уменьшить или увеличить значение. Нажмите 🗐 , чтобы мигало К десятичных значений, затем нажмите 🖉 или 🖉 каждый раз, уменьшите или увеличьте значение на 1. Длительное нажатие 💟 или 🖉 для быстрого уменьшения или увеличения значения. Нажмите 🗐 , чтобы сохранить значения настроек и вернуться в рабочее состояние.

#### 2.3.46040(F109B) Настройки контроллера для смешанной загрузки

#### А. Базовые настройки

При включении питания дисплей отображается как на рисунке 27, в течение 6 секунд нажмите и удерживайте кнопки () и () более 2 секунд, чтобы войти в меню настройки фона, дисплей отображается как на рисунке 28. Нажмите () или () для установки необходимой программы, нажмите () для сохранения настроек и возврата в рабочее состояние.

| ***** |                                        | Set Control Program            |  |
|-------|----------------------------------------|--------------------------------|--|
| F109B | $\oplus$ 1 <sup>st</sup> Demineralized |                                |  |
| ****  |                                        | Water for Regen.               |  |
|       |                                        | ∘2 <sup>nd</sup> Demineralized |  |
|       |                                        | Water for Regen.               |  |

Рис. 27

Рис. 28

#### В. Заводские параметры по умолчанию

| Название                         | Диапазон<br>настроек | Заводские<br>настройки | Комментарии |
|----------------------------------|----------------------|------------------------|-------------|
| Time of Day<br>(Текущее время)   | 00:00~23:59          | Текущее<br>значение    |             |
| Service Days<br>(Дни фильтрации) | 0 $\sim$ 99 Days     | 60                     |             |

| Regeneration Time<br>(Время регенерации)                                        | 00:00~23:59               | 02:00 |  |
|---------------------------------------------------------------------------------|---------------------------|-------|--|
| Backwash Time<br>(Время обратной<br>промывки)                                   | 01:00~99:59<br>min.:sec.  | 05:00 |  |
| Settling Time<br>(Время оседания)                                               | 00:00∼99:59<br>min.:sec.  | 03:00 |  |
| Alkaline Pre-drawing<br>Time (Время<br>подщелачивания)                          | 00:00~99:59<br>min.:sec.  | 35:00 |  |
| Acid-Alkaline Drawing<br>Time (Время кислотно-<br>щелочного забора)             | 00:00∼99:59<br>min.:sec.  | 65:00 |  |
| Acid-Alkaline Rinse Time<br>(Время медленной<br>промывки кислотой и<br>щелочью) | 00:00∼99:59<br>min.:sec.  | 35:00 |  |
| Drainage Time<br>(Время промывки)                                               | 00:00∼99:59<br>min.:sec.  | 00:07 |  |
| Mixing Time<br>(Время<br>водовоздушного<br>перемешивания)                       | 00:00~99: 59<br>min.:sec. | 00:40 |  |
| Rapid Drain Time<br>(Быстрая промывка 1)                                        | 00:00~99:59<br>min.:sec.  | 00:10 |  |
| Air Drain Time<br>(Время сброса воздуха)                                        | 00:00∼99:59<br>min.:sec.  | 05:00 |  |
| Fast Rinse Time<br>(Время быстрой<br>промывки 2)                                | 01:00~99:59<br>min.:sec.  | 10:00 |  |

С. Отображение процесса (в качестве примера возьмем один резервуар со смешанным слоем)

| 12:30:45             | _   |                 |        |    |                 |        |
|----------------------|-----|-----------------|--------|----|-----------------|--------|
| Water System         | 1   | 12:54:32        |        | 12 | 2:59:32         |        |
| In-Service           | ١   | Nater System    |        | W  | ater System     |        |
| Remaining:60 days    | E   | Backwashing     |        | Se | ettling         |        |
| Regen. Time: 02:00   | F   | Remaining:      | 05:00  | Re | emaining:       | 03:00  |
|                      | r   | nin.:sec.       |        | m  | in.:sec.        |        |
| Рис. 29              |     | Рис. 30         |        |    | Рис. 31         |        |
| 13:02:32             |     | 13:37:32        |        |    | 14:42:32        |        |
| Water System         |     | Water System    |        |    | Water System    |        |
| Alkaline Pre-drawing |     | Acid-Alkaline D | rawing |    | Acid-Alkaline R | insing |
| Remaining: 35:00     | 0   | Remaining:      | 65:00  |    | Remaining:      | 30:00  |
| min.:sec.            |     | min.:sec.       |        |    | min.:sec.       |        |
| Рис. 32              |     | Рис. 33         |        |    | Рис. 34         |        |
| 15:12:32             |     | 15:12:52        |        |    | 15:12:58        |        |
| Water System         |     | Water System    |        |    | Water System    |        |
| Draining             |     | Mixing          |        |    | Rapid Draining. |        |
| Remaining: 00:0      | )7  | Remaining:      | 00:040 |    | Remaining:      | 00:10  |
| min.:sec.            |     | min.:sec.       |        |    | min.:sec.       |        |
| Рис. 35              |     | Рис. 36         |        |    | Рис. 37         |        |
| 15:18:32             |     | 15:23:32        |        |    | Motor Runi      | ning   |
| Water System         |     | U Water System  | l      |    | 00              |        |
|                      |     | Fast Rinsing    |        |    |                 |        |
| Air Draining         |     |                 | 40.0   | 20 |                 |        |
| Remaining: 05        | :00 |                 | 10:0   | 00 |                 |        |
| min.:sec.            |     | 1 1             |        |    |                 |        |
|                      |     |                 |        |    |                 |        |

Рис. 38

#### Изображения:

- В рабочем состоянии показывает Рисунок 29;
- В состоянии обратной промывки показан рисунок 30;
- В состоянии оседания показан рисунок 31;
- В состоянии предварительного подщелачивания показан Рисунок 32;
- В состоянии кислотно-щелочного забора показан Рисунок 33;
- В состоянии кислотно-щелочной промывки показан рисунок 34;
- В состоянии дренажа показан рисунок 35;
- В состоянии водовоздушного перемешивания показан рисунок 36;
- В состоянии быстрой промывки 1 показан на рисунке 37;
- В состоянии воздушного сброса показан на рисунке 38;
- В состоянии быстрой промывки 2 показан на рисунке 39;
- В состоянии работы двигателя, показано на рисунке 40.

#### D. Процесс настройки параметров работы

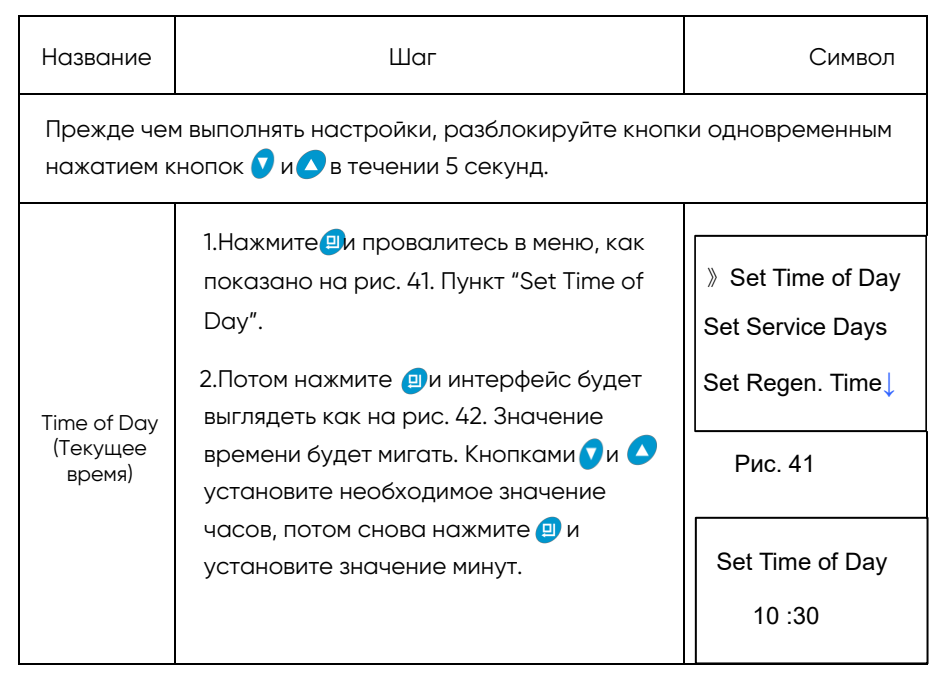

|                                                  | 3.Нажмите 😑 и услышите звук "Di",<br>настройка завершена                                                                                                    | Рис. 42                                            |
|--------------------------------------------------|----------------------------------------------------------------------------------------------------|----------------------------------------------------|
| Service Days<br>(Дни<br>фильтрации<br>)          | <ul> <li>1.Находясь в меню как показано на рис. 41<br/>нажмите и остановитесь на пункте "Set<br/>Service Days", как на рис. 43.</li> <li>2.Потом нажмите и кнопками вверх и вниз<br/>настройте значение рассчитанного<br/>фильтроцикла. После настройки нажмите и<br/>услышите звук "Di" и настройка завершена.</li> </ul> | Set Service Days<br>60 days<br>Рис. 43             |
| Regeneration<br>Time<br>(Время<br>регенерации)   | <ul> <li>1.Находясь в меню как показано на рис. 41 нажмите v остановитесь на пункте "Set Regen Time", как на рис. 44.</li> <li>2.Потом нажмите и кнопками вверх и вниз настройте значение часов и минут. После настройки нажмите услышите звук "Di" и настройка завершена.</li> </ul>                                      | Set Regen.<br>Time<br>02 :00<br>Рис. 44            |
| Backwash<br>Time (Время<br>обратной<br>промывки) | <ul> <li>1.Находясь в меню как показано на рис. 41 нажмите и остановитесь на пункте "Set Backwash Time", как на рис. 45.</li> <li>2.Потом нажмите и кнопками вверх и вниз настройте значение минут и секунд. После настройки нажмите у услышите звук "Di" и настройка завершена.</li> </ul>                                | Set Backwash<br>Time<br>05:00 min.:sec.<br>Рис. 45 |

| Settling Time<br>(Время<br>оседания)                                                | <ul> <li>1.Находясь в меню как показано на рис. 41 нажмите и остановитесь на пункте "Set Settling Time", как на рис. 46.</li> <li>2.Потом нажмите и кнопками вверх и вниз настройте значение минут и секунд. После настройки нажмите услышите звук "Di" и настройка завершена.</li> </ul>                          | Set Settling Time<br>03:00 min.:sec.<br>Рис. 46       |
|-------------------------------------------------------------------------------------|----------------------------------------------------------------------------------------------------|-------------------------------------------------------|
| Alkaline<br>Pre-drawing<br>Тіте<br>(Время<br>подщела<br>чивания)                    | <ul> <li>1.Находясь в меню как показано на рис. 41<br/>нажмите и остановитесь на пункте "Set<br/>Alkaline Draw T.", как на рис. 47.</li> <li>2.Потом нажмите и кнопками вверх и вниз<br/>настройте значение минут и секунд. После<br/>настройки нажмите у услышите звук "Di" и<br/>настройка завершена.</li> </ul> | Set Alkaline Draw<br>T.<br>35:00 min.:sec.<br>Рис. 47 |
| Acid-<br>Alkaline<br>Drawing<br>Тime<br>(Время<br>кислотно-<br>щелочного<br>забора) | <ul> <li>1.Находясь в меню как показано на рис. 41 нажмите и остановитесь на пункте "Set Ac. Al. Draw T.", как на рис. 48.</li> <li>2.Потом нажмите и кнопками вверх и вниз настройте значение минут и секунд. После настройки нажмите услышите звук "Di" и настройка завершена.</li> </ul>                        | Set Ac. Al. Draw T.<br>65:00 min.:sec.<br>Рис. 48     |

| Acid-Alkaline<br>Rinse Time<br>(Время<br>медленной<br>промывки<br>кислотой и<br>щелочью) | <ul> <li>1.Находясь в меню как показано на рис. 41<br/>нажмите и остановитесь на пункте "Set<br/>Ac. Al. Rinse T.", как на рис. 49.</li> <li>2.Потом нажмите и кнопками вверх и вниз<br/>настройте значение минут и секунд. После<br/>настройки нажмите у услышите звук "Di" и<br/>настройка завершена.</li> </ul> | Set Ac. Al.<br>Rinse T.<br>30:00 min.:sec.<br>Рис. 49 |
|------------------------------------------------------------------------------------------|----------------------------------------------------------------------------------------------------|-------------------------------------------------------|
| Drainage<br>Time<br>(Время<br>промывки)                                                  | <ul> <li>1.Находясь в меню как показано на рис. 41<br/>нажмитс и остановитесь на пункте "Set<br/>Drainage Time", как на рис. 50.</li> <li>2.Потом нажмите и кнопками вверх и вниз<br/>настройте значение минут и секунд. После<br/>настройки нажмите услышите звук "Di" и<br/>настройка завершена.</li> </ul>      | Set Drainage<br>Time<br>00:07 min.:sec.<br>Рис. 50    |
| Mixing Time<br>(Время водо<br>воздушного<br>переме<br>шивания)                           | 1.Находясь в меню как показано на рис. 41<br>нажмит v остановитесь на пункте "Set<br>Mixing Time", как на рис. 51.<br>2.Потом нажмит v кнопками вверх и вниз<br>настройте значение минут и секунд. После<br>настройки нажмит услышите звук "Di" и<br>настройка завершена.                                          | Set Mixing Time<br>00:40 min.:sec.<br>Рис. 51         |

| Rapid<br>Drain Time<br>(Быстрая<br>промывка 1)         | <ul> <li>1.Находясь в меню как показано на рис. 41 нажмится и остановитесь на пункте "Set Rapid Time", как на рис. 52.</li> <li>2.Потом нажмится и кнопками вверх и вниз настройте значение минут и секунд. После настройки нажмится услышите звук "Di" и настройка завершена.</li> </ul>                         | Set Rapid Drain<br>Time<br>00:10 min.:sec.<br>Рис. 52 |
|--------------------------------------------------------|----------------------------------------------------------------------------------------------------|-------------------------------------------------------|
| Air Drain<br>Time<br>(Время<br>сброса<br>воздуха)      | <ul> <li>1.Находясь в меню как показано на рис. 41<br/>нажмите и остановитесь на пункте "Set<br/>Air Drain Time", как на рис. 52.</li> <li>2.Потом нажмите и кнопками вверх и вниз<br/>настройте значение минут и секунд. После<br/>настройки нажмите услышите звук "Di" и<br/>настройка завершена.</li> </ul>    | Set Air Drain<br>Time 05:00<br>min.:sec.<br>Рис. 53   |
| Fast Rinse<br>Time<br>(Время<br>быстрой<br>промывки 2) | <ul> <li>1.Находясь в меню как показано на рис. 41<br/>нажмите и остановитесь на пункте "Set<br/>Fast Rinse Time", как на рис. 54.</li> <li>2.Потом нажмите и кнопками вверх и вниз<br/>настройте значение минут и секунд. После<br/>настройки нажмите у услышите звук "Di" и<br/>настройка завершена.</li> </ul> | Set Fast<br>Rinse Time<br>10:00 min.:sec.<br>Рис. 54  |

| r |  |
|---|--|
|   |  |
|   |  |
|   |  |
|   |  |
|   |  |
|   |  |
|   |  |
|   |  |
|   |  |

#### 3. Комплектация контроллера

#### 3.1. Таблица комплектации контроллеров

|         | F109                      |        | F109B   |                           |        |
|---------|---------------------------|--------|---------|---------------------------|--------|
| Артикул | Описание                  | Кол-во | Артикул | Описание                  | Кол-во |
| 8005065 | Dust Cover                | 1      | 8005065 | Dust Cover                | 1      |
| 8300049 | Front Cover               | 1      | 8300049 | Front Cover               | 1      |
| 6381006 | Display Board             | 1      | 6381006 | Display Board             | 1      |
| 6382101 | Control Board             | 1      | 6382102 | Control Board             | 1      |
| 5512002 | Wire for Display<br>Board | 1      | 5512002 | Wire for Display<br>Board | 1      |
| 8865084 | Label                     | 1      | 8865084 | Label                     | 1      |
| 5457048 | Cable Joint               | 11     | 5457048 | Cable Joint               | 18     |
| 8902029 | Screw, Cross              | 6      | 8902029 | Screw, Cross              | 6      |
| 6379031 | Transformer               | 1      | 6379016 | Transformer               | 1      |
| 5323001 | End Cap                   | 7      |         |                           |        |

# 3.2.Комплектация для фильтрации (все компоненты системы, кроме контроллера поставляются отдельно)

| RXF-65 0.1MPa [                                                 | Терепад давлен           | ия          | RXF-80 0.1MPa Перепад давления           |                                        |        |
|-----------------------------------------------------------------|--------------------------|-------------|------------------------------------------|----------------------------------------|--------|
| Производительн                                                  | ость 80м <sup>3</sup> /ч |             | Производительность 150 м <sup>3</sup> /ч |                                        |        |
| Наименование                                                    | Модель                   | Кол-во      | Наимено<br>вание                         | Модель                                 | Кол-во |
| Ball Valve<br>Controller                                        | F109                     | 1           | Ball Valve<br>Controller                 | F109                                   | 1      |
| DN65 Ball<br>Valve                                              | Q93154-65                | 5           | DN80 Ball<br>Valve                       | Q93154-<br>80                          | 5      |
| Рекомендуется<br>Трубопровод использовать размер<br>больше DN80 |                          | Трубопровод | Рекоме<br>испол<br>размер<br>DN          | ендуется<br>ьзовать<br>обольше<br>√100 |        |

## 3.3. Комплектация для умягчения (все компоненты системы, кроме контроллера поставляются отдельно)

| RXS-65 Перепад давления 0,1 МПа<br>Производительность 80m <sup>3</sup> /h |           |        | RXS-80 0.1MPa Перепад давления<br>Производительность 150m <sup>3</sup> /h |           |        |  |
|---------------------------------------------------------------------------|-----------|--------|---------------------------------------------------------------------------|-----------|--------|--|
| Наименование                                                              | Модель    | Кол-во | Наимено<br>вание                                                          | Модель    | Кол-во |  |
| Ball Valve<br>Controller                                                  | F109      | 1      | Ball Valve<br>Controller                                                  | F109      | 1      |  |
| DN65 Ball<br>Valve                                                        | Q93154-65 | 5      | DN80 Ball<br>Valve                                                        | Q93154-80 | 5      |  |
| DN32 Ball                                                                 | Q93102-32 | 2      | DN40 Ball                                                                 | Q93102-40 | 2      |  |

| Valve       |                                                     | Valve       |                                             |                            |
|-------------|-----------------------------------------------------|-------------|---------------------------------------------|----------------------------|
| Трубопровод | Рекомендуется<br>использовать размер<br>больше DN80 | Трубопровод | Рекоменду<br>использо<br>размер бо<br>DN100 | уется<br>вать<br>льше<br>О |

3.4. Комплектация для смешанной загрузки (все компоненты системы, кроме контроллера поставляются отдельно)

| RXH-10 0.1MPa Перепад давления                                    |                                        |                 | RXH-20 0.1MPa Перепад давления |                                                      |            |        |
|-------------------------------------------------------------------|----------------------------------------|-----------------|--------------------------------|------------------------------------------------------|------------|--------|
| Производитель                                                     | Производительность 20m <sup>3</sup> /h |                 |                                |                                                      |            |        |
| Наименование                                                      | Модель                                 | Кол-во          | Наимен                         | ование                                               | Модель     | Кол-во |
| Ball Valve<br>Controller                                          | F109B                                  | 1               | Ball<br>Contro                 | Valve<br>ller                                        | F109B      | 1      |
| DN25 Ball<br>Valve                                                | QQ93102-25                             | 5               | DN32<br>Valve                  | Ball                                                 | Q93102-32  | 5      |
| DN20 Ball<br>Valve                                                | QQ93102-20                             | 8               | DN25<br>Valve                  | Ball                                                 | QQ93102-25 | 8      |
| Resistivity<br>Meter                                              | 2976073                                | 1               | Resisti<br>Meter               | vity                                                 | 2976073    | 1      |
| Injector                                                          |                                        | 2               | Injecto                        | r                                                    |            | 2      |
| Main Pipeline Рекомендуется<br>использовать размер<br>больше DN32 |                                        | Main<br>Pipelin | e                              | Рекомендуетс<br>использовать<br>размер больц<br>DN40 | ся<br>ше   |        |

| RXH-30 0.1MPa Перепад давления         |        |        |  | RXH-45 0.1MPa Перепад давления         |        |        |
|----------------------------------------|--------|--------|--|----------------------------------------|--------|--------|
| Производительность 30m <sup>3</sup> /h |        |        |  | производительность 45m <sup>3</sup> /h |        |        |
| Наименование                           | Модель | Кол-во |  | Наиме<br>нование                       | Модель | Кол-во |

|                          |                                                      |        | n                        |                                         |                      |
|--------------------------|------------------------------------------------------|--------|--------------------------|-----------------------------------------|----------------------|
| Ball Valve<br>Controller | F109B                                                | 1      | Ball Valve<br>Controller | F109B                                   | 1                    |
| DN40 Ball<br>Valve       | Q93102-40                                            | 5      | DN50 Ball<br>Valve       | Q93102-50                               | 5                    |
| DN32 Ball<br>Valve       | Q93102-32                                            | 8      | DN32 Ball<br>Valve       | Q93102-32                               | 8                    |
| Resistivity<br>Meter     | 2976073                                              | 1      | Resistivity<br>Meter     | 2976073                                 | 1                    |
| Injector                 |                                                      | 2      | Injector                 |                                         | 2                    |
| Трубопровод              | Рекомендуетс<br>использовать<br>размер больш<br>DN50 | я<br>e | Трубопровод              | Рекомендуе<br>использоват<br>больше DN6 | тся<br>ъ размер<br>5 |